# Module d'enseignement

## Préambule

Ce guide a pour objectif de vous présenter la nouvelle version du module d'enseignement d'ADOC, conçue afin de faciliter la création des groupes d'enseignement et l'affectation d'élèves de manière dynamique.

Les principales fonctionnalités décrites sont la création de groupes, la planification de groupes et l'ajout d'élèves aux groupes.

Afin de débuter votre travail sur le module d'enseignement, cliquez sur le raccourci « Groupes d'enseignement » depuis votre page d'accueil après avoir configuré cette dernière, ou rendez-vous au menu **Enseignement > Groupes**.

#### Enseignement > Groupes > Groupes

| Configuration Adhérents          | Réservation Communication Li | icence Enseignement Gestion financière  | Produits / Charges Compétitions  |
|----------------------------------|------------------------------|-----------------------------------------|----------------------------------|
| Enseignement > Groupes           |                              |                                         |                                  |
| Groupes Planning Elèves          |                              |                                         |                                  |
| Libellé Année (                  | d'adhésion Enseignant        | t Jour                                  |                                  |
| 201                              | 9                            | · · · ]                                 | Rechercher                       |
|                                  |                              | Tri par nom Masquer groupes<br>complets | Masquer groupes Groupes visibles |
| + Créer groupe Tout sélectionner |                              | × ^ × ×                                 | ✓ × © ∅                          |
| Cours collectifs adulte          | Groupe Blanc-Violet          | Groupe Homme                            | Groupe Test 1                    |
| Non renseigné                    | 🖉 Jean ENTRAINEUR            | 🖉 Jean ENTRAINEUR                       | 🖉 Non renseigné                  |
| III NC à 15                      | III Niveau blanc à violet    | III Non renseigné                       | 111 18 à 30 ans                  |
| 🕚 1h / Mardi                     | 🕚 1h /Lundi                  | () 1h/Lundi                             | () 1h /Lundi                     |
| ° 0                              | °∩ 2                         | ∩ 1                                     | °∩ 0                             |
| ~ <u>^ #</u> / Ø 🗆               | ✓ Å 🗎 ∕ ⊗ □                  | × Å                                     | × Å                              |
| Groupe Test 2                    | Groupe Vert                  | Test mardi                              |                                  |
| Non renseigné                    | Jean ENTRAINEUR              | Jean ENTRAINEUR                         |                                  |
| 18 à 30 ans                      | Orange à Vert                | Non renseigné                           |                                  |
| () 1h /Lundi                     | () 1h/Lundi                  | 1h /Mardi                               |                                  |
| ° °                              | ° 2                          | Ô                                       |                                  |
|                                  |                              |                                         |                                  |
| v R 🗰 🖉 💿 🗌                      | v R 🗰 🧪 💿 🗌                  | v R 🗰 🧪 💿 🗌                             |                                  |
|                                  |                              |                                         |                                  |
| Supprimer                        | Export Ex                    | coel + Reconduire + Affecter enseignant | + Changer de jour                |

# Enseignement > Groupes > Planning

|       | 습            | Configuration      | Adhérents | Réservation | Communication | Licer | nce En        | seignement     | Gestion financière | Pro       | oduits / Charges | Compétitions |
|-------|--------------|--------------------|-----------|-------------|---------------|-------|---------------|----------------|--------------------|-----------|------------------|--------------|
| E     | inseignement | Scoupes > Planning |           |             |               |       |               |                |                    |           |                  |              |
| 0     | Groupes      | Planning           | Elèves    |             |               |       |               |                |                    |           |                  |              |
| 4     | nnée ďadhéa  | ion                |           | Enseignant  |               |       | Niveau / Clas | sement         |                    | Formule   |                  |              |
|       | 2019         |                    | ~         |             |               | ~     |               | à              | ~                  |           |                  | ~            |
| P     | lanning      |                    |           | Age         |               |       | Sexe          |                |                    | Masquerig | roupes planifiés |              |
|       | Planning     | de l'année         | ~         |             |               | _     | đ             | 0 07           |                    | ./        | ×                | Rechercher   |
|       |              |                    |           | 0           |               | 99    |               | + +            |                    | ~         |                  |              |
|       |              |                    |           |             |               |       |               |                |                    |           |                  |              |
|       | Lundi        | Mardi Merc         | redi Jeud | li Vendredi | Samedi Dimar  | nche  | Grou          | pe Blanc-Viole |                    | Group     | pe Homme         |              |
|       |              |                    |           |             |               |       | ø             | ENTRAINEU      | R Jean             | ø         | ENTRAINEUR Jea   | n            |
|       |              |                    |           | Î.          |               |       | hh            | Niveau blan    | c à violet         | hh        | Non renseigné    |              |
|       |              |                    |           |             | _             |       | ()            | 1h /Lundi      |                    | ()        | 1h /Lundi        |              |
| 1     |              | Court 1            | Co        | ourt 2      | Court 3       |       | ĉ             | 2/4            |                    | ĉ         | 1                |              |
| 8h    |              |                    |           |             |               |       |               | 0              | •                  | -         | 0 4              |              |
| 9h    |              |                    |           |             |               | ~     |               | ň              |                    |           | ň /              |              |
|       | Croup        | Rinne Vielet X     |           |             | Groupe Homme  |       |               |                |                    |           |                  |              |
| 10h   | Groupe       | e bialic-violet    |           |             |               |       | Grou          | pe Test 1      |                    | Group     | pe Test 2        |              |
| 11h - |              |                    |           |             |               |       | ø             | Non renseig    | né                 | ø         | Non renseigné    |              |
|       |              |                    |           |             |               |       | hh            | 18 à 30 ans    |                    | hh        | 18 à 30 ans      |              |
| 12h   |              |                    |           |             |               |       | ()            | 1h /Lundi      |                    | ()        | 1h /Lundi        |              |
| 13h   |              |                    |           |             |               |       | Ô             | 0/4            |                    | ĉ         | 0/4              |              |
|       |              |                    |           |             |               |       | _             |                |                    | -         |                  |              |
| 14h   |              |                    |           |             |               |       |               | ి              | 0                  |           | ñ 🧷              |              |

# Enseignement > Groupes > Elèves

| 合                                                                                                    | Configuration                                               | Adhérents                                  | Réservation | Communication                          | Licence                                                                                                    | Enseignement                                                                                                    | Gestion fin                                                                                  | iancière                                                                                              | Produ                                                                                                    | its / Charges                                                                           | Compé                                                      | étitions                                |
|----------------------------------------------------------------------------------------------------|-------------------------------------------------------------|--------------------------------------------|-------------|----------------------------------------|----------------------------------------------------------------------------------------------------|----------------------------------------------------------------------------------------------------|----------------------------------------------------------------------------------------------|----------------------------------------------------------------------------------------------------|----------------------------------------------------------------------------------------------------|-----------------------------------------------------------------------------------------|------------------------------------------------------------|-----------------------------------------|
| Enseign                                                                                                    | rement > <u>Groupes</u> > Elèv                              | 28                                         |             |                                        |                                                                                                    |                                                                                                    |                                                                                              |                                                                                                    |                                                                                                    |                                                                                         |                                                            |                                         |
| Groupe                                                                                                    | es Planning                                                 | Elèves                                     | _           |                                        |                                                                                                    |                                                                                                    |                                                                                              |                                                                                                    |                                                                                                    |                                                                                         |                                                            |                                         |
| Année d                                                                                                    | ďadhésion                                                   |                                            | Enseignant  |                                        | Niveau                                                                                                    | / Classement                                                                                                    |                                                                                              |                                                                                                    | Formule                                                                                                    |                                                                                         |                                                            |                                         |
| 201                                                                                                    | 9                                                           | <ul> <li>✓</li> </ul>                      |             |                                        | ·                                                                                                    | à                                                                                                    |                                                                                              | ~                                                                                                    |                                                                                                    |                                                                                         |                                                            | <b>~</b>                                |
| Plannin                                                                                                    | g                                                           |                                            | Age         |                                        | Sexe                                                                                                    |                                                                                                    |                                                                                              |                                                                                                    |                                                                                                    |                                                                                         |                                                            |                                         |
| Plar                                                                                                    | nning de l'année                                            | <ul> <li></li> </ul>                       | •           |                                        | -0 07                                                                                                    | ç ç                                                                                                    | 2                                                                                            |                                                                                                    |                                                                                                    |                                                                                         | Recher                                                     | rcher                                   |
|                                                                                                    |                                                             |                                            | U           |                                        | 99                                                                                                    |                                                                                                    |                                                                                              |                                                                                                    |                                                                                                    |                                                                                         |                                                            |                                         |
|                                                                                                    |                                                             |                                            |             |                                        |                                                                                                    |                                                                                                    |                                                                                              |                                                                                                    |                                                                                                    |                                                                                         |                                                            |                                         |
| $\sim$                                                                                                    | X Masque                                                    | er groupes complets                        |             |                                        | :≡ Re                                                                                                    | chercher un élève                                                                                                    |                                                                                              |                                                                                                    | Masqu                                                                                                    | uer élèves affectés                                                                     | $\checkmark$                                               | ×                                       |
| √<br>Lur                                                                                                    | ndi Mardi M                                                 | er groupes complets<br>lercredi Jeud       | li Vendredi | Samedi Dima                            | iii Re                                                                                                    | NOM V                                                                                                    | PRÉNOM 🔸                                                                                     | SEXE 4                                                                                                | Masqu<br>AGE 4 NIV                                                                                                    | uer élèves affectés<br>V/CLSST &                                                        | GRP                                                        | ×                                       |
| Lur                                                                                                    | ndi Mardi M                                                 | er groupes complets<br>lercredi Jeud       | li Vendredi | Samedi Dima                            | i≣ Re                                                                                                    | NOM +<br>AUSTRALIA                                                                                                    | р <mark>е́ном ↓</mark><br>Novak                                                              | sexe ↓<br>♂ <sup>1</sup>                                                                              | AGE + NIV                                                                                                    | uer élèves affectés<br>V/CLSST ↓<br>6 - Orange                                          | GRP<br>0                                                   | ×<br>~                                  |
| Lur<br>8h                                                                                                    | Adi Mardi M                                                 | er groupes complets<br>lercredi Jeud<br>Ca | li Vendredi | Samedi Dima<br>Court 3                 | i≣ Re                                                                                                    | NOM ↓<br>AUSTRALIA<br>BALLE JAUNE                                                                                              | PRÉNOM ↓<br>Novak<br>Caroline                                                                | sexe ↓<br>♂¹<br>♀                                                                                     | Masqu<br>AGE ↓ NIV<br>6 ●<br>31 15                                                                                                    | uer élèves affectés v/cLSST + 6 - Orange                                                | GRP<br>0                                                   | ×<br>~<br>~                             |
| Lur<br>8h<br>9h                                                                                                    | Masqui                                                      | er groupes complets<br>lercredi Jeud       | li Vendredi | Court 3                                | i≣ Re<br>nche ✓                                                                                                    | NOM +<br>AUSTRALIA<br>BALLE JAUNE<br>BLANCO                                                                                    | PRÉNOM +<br>Novak<br>Caroline<br>Steven                                                      | sexe ↓<br>♂<br>♀<br>♂                                                                                 | AGE + NIV<br>6 •<br>31 15<br>6 •                                                                                                    | uer élèves affectés<br>v/cLSST +<br>6 - Orange<br>6 - Niveau violet                     | GRP<br>0<br>0<br>1                                         | ×                                       |
| Image: second second | Adi Marqui<br>Court 1<br>Groupe Blanc-Violet                | er groupes complets lercredi Jeud Co       | li Vendredi | Samedi Dima<br>Court 3<br>Groupe Homme | Reference Reference Refere | NOM +<br>AUSTRALIA<br>BALLE JAUNE<br>BLANCO<br>CORDAGE                                                                         | PRÉNOM +<br>Novak<br>Caroline<br>Steven<br>Alexander                                         | sexe ↔                                                                                                | Masqu<br>AGE ↓ NIV<br>6 ●<br>31 15<br>6 ●<br>24 15                                                                                                    | v/cLSST +<br>6 - Orange<br>6 - Niveau violef                                            | GRP<br>0<br>0<br>1<br>1                                    | ×<br>•<br>•                             |
| 28h<br>9h<br>00h                                                                                                    | Masqui<br>Mardi M<br>Court 1<br>Sroupe Blanc-Violet         | e groupes complets lercredi Jeud           | li Vendredi | Court 3                                | Reference Provide America Provide America Prov | NOM +<br>AUSTRALIA<br>BALLE JAUNE<br>BLANCO<br>CORDAGE<br>COUP DROIT                                                           | PRÉNOM ↓<br>Novak<br>Caroline<br>Steven<br>Alexander<br>Lucas                                | sexe ↓                                                                                                | Masqu<br>AGE + NIV<br>6 •<br>31 15<br>6 •<br>24 15<br>31 15                                                                                                    | v/cLSST +<br>6 - Orange<br>5<br>6 - Niveau violet<br>5/2                                | GRP<br>0<br>0<br>1<br>1<br>1<br>0                          | × * * * * * * * * * * * * * * * * * * * |
| Image: state state | Masqui<br>ndi Mardi N<br>Court 1<br>Groupe Blanc-Violet     | r groupes complets lercredi Jeud Co        | li Vendredi | Court 3                                | Ree                                                                                                    | Chercher un élève<br>NOM +<br>AUSTRALIA<br>BALLE JAUNE<br>BLANCO<br>CORDAGE<br>COUP DROIT<br>DINKESPILER                       | PRÉNOM +<br>Novak<br>Caroline<br>Steven<br>Alexander<br>Lucas<br>Alexandre                   | sexe →<br>つ <sup>7</sup><br>♀<br>つ <sup>7</sup><br>つ <sup>7</sup><br>つ <sup>7</sup><br>つ <sup>7</sup> | Age + NIV<br>6 • •<br>31 15<br>6 • •<br>24 15<br>31 15<br>29 15                                                                                                    | v/cLSST +<br>6 - Orange<br>5<br>6 - Niveau violef<br>5/2<br>5/3                         | GRP<br>0<br>0<br>1<br>1<br>0<br>0<br>0                     | × * * * * * * * * * * * * * * * * * * * |
| Lur<br>9h<br>11h<br>2b                                                                                                    | Masqui<br>Mardi M<br>Court 1<br>Groupe Blanc-Violet         | er groupes complets lercredi Jeud Cc       | li Vendredi | Court 3                                | Image: Ref         Image: Ref           Image: Ref         Image: Ref           Image: Ref         Image: Ref <t< td=""><td>Chercher un élève<br/>NOM +<br/>AUSTRALIA<br/>BALLE JAUNE<br/>BLANCO<br/>CORDAGE<br/>COUP DROIT<br/>DINKESPILER<br/>ENTRAINEUR</td><td>PRÉNOM ↓<br/>Novak<br/>Caroline<br/>Steven<br/>Alexander<br/>Lucas<br/>Alexandre<br/>Jean</td><td>sexe →<br/>つ<br/>つ<br/>つ<br/>つ<br/>つ<br/>つ<br/>つ<br/>つ<br/>つ<br/>つ<br/>つ<br/>つ<br/>つ</td><td>Age + NIV<br/>6 • •<br/>31 15<br/>6 •<br/>24 15<br/>31 15<br/>29 15<br/>28 NC</td><td>v/cLSST +<br/>6 - Orange<br/>6 - Niveau violet<br/>5/2<br/>5/3<br/>5/1</td><td>GRP<br/>0<br/>0<br/>1<br/>1<br/>1<br/>0<br/>0<br/>0</td><td>× * * * * * * * * * * * * * * * * * * *</td></t<>                                                                                                    | Chercher un élève<br>NOM +<br>AUSTRALIA<br>BALLE JAUNE<br>BLANCO<br>CORDAGE<br>COUP DROIT<br>DINKESPILER<br>ENTRAINEUR         | PRÉNOM ↓<br>Novak<br>Caroline<br>Steven<br>Alexander<br>Lucas<br>Alexandre<br>Jean           | sexe →<br>つ<br>つ<br>つ<br>つ<br>つ<br>つ<br>つ<br>つ<br>つ<br>つ<br>つ<br>つ<br>つ                               | Age + NIV<br>6 • •<br>31 15<br>6 •<br>24 15<br>31 15<br>29 15<br>28 NC                                                                                                    | v/cLSST +<br>6 - Orange<br>6 - Niveau violet<br>5/2<br>5/3<br>5/1                       | GRP<br>0<br>0<br>1<br>1<br>1<br>0<br>0<br>0                | × * * * * * * * * * * * * * * * * * * * |
| Image: state state | Adi Marqui<br>ndi Mardi M<br>Court 1<br>Groupe Blanc-Violet | r groupes complets lercredi Jeud Co        | Ji Vendredi | Court 3                                | E Re                                                                                                    | chercher un élève<br>NOM +<br>AUSTRALIA<br>BALLE JAUNE<br>BLANCO<br>CORDAGE<br>COUP DROIT<br>DINKESPILER<br>ENTRAINEUR<br>GRIP | PRÉNOM +<br>Novak<br>Caroline<br>Steven<br>Alexander<br>Lucas<br>Alexandre<br>Jean<br>Sloane | sexe →                                                                                                | Masque           AGE + NIV           6           31           15           6           24           15           31           15           29           15           28           29           15 | v/cLSST +<br>6 - Orange<br>5<br>6 - Niveau violet<br>5/2<br>5/3<br>5/1<br>5<br>5<br>5/2 | GRP<br>0<br>0<br>1<br>1<br>1<br>0<br>0<br>0<br>0<br>0<br>0 | × > > > > > > > > > > > > > > > > > > > |

### 1. Page d'accueil des groupes

Sur la page d'accueil, vous vous trouvez sur le premier onglet intitulé « groupes ». Cette page est divisée en plusieurs parties.

a) Création de groupes

Afin de créer un nouveau groupe, cliquez sur l'icône « Créer groupe ».

Puis, renseignez les informations obligatoires :

| Création de groupes        |         |             |                  | Informations obligatoires |
|----------------------------|---------|-------------|------------------|---------------------------|
| Nombre de groupes          | Durée   |             | Type de formule  |                           |
| • 1                        | 1h      | ~           | Cours            | •                         |
| Période du                 | Jour    |             | Année d'adhésion |                           |
| 01/09/2018 💼 au 31/08/2019 | Lundi   | <pre></pre> | 2019             | ↓ ✓                       |
| Libellé                    |         |             |                  |                           |
| Groupe vert                | $\odot$ |             |                  |                           |

+ Créer groupe

- Il est vous est possible de créer plusieurs groupes pour une même journée en une seule fois. Le libellé de vos groupes sera alors complété d'une valeur itérative.
   Ex : « Groupe vert 1 », « Groupe vert 2 », « Groupe vert 3 », etc
- Le type de formule renseigné permettra par la suite de filtrer les élèves que vous pourrez affecter à vos groupes.

<u>Ex</u> : Si « Type de formule : cours », seuls les élèves possédant une formule de ce type seront filtrés lors de l'affectation d'élèves aux groupes.

• La période est ajustable, il vous est possible de paramétrer vos groupes sur une période donnée

Ex : Dans le cadre d'un stage, la période peut être d'une semaine.

- Les groupes sont rattachés à un jour de la semaine, ce qui facilite l'affectation sur le planning et la gestion des disponibilités.
- Une disponibilité pour le groupe sera créée sur le jour sélectionné, ce qui permettra par la suite d'affecter des élèves aux groupes en fonction de leurs disponibilités.

Les informations complémentaires sont facultatives. Il est vivement conseillé de renseigner un maximum d'informations, cela vous aidera par la suite à constituer et planifier vos groupes.

|                               |                 | informations complementaires |
|-------------------------------|-----------------|------------------------------|
| Gérer le nombre d'élèves      | Nombre d'élèves | Enseignant                   |
| Oui Non                       | 4               | O DAVIS Cup                  |
| Formule                       | Age de          | V ENTRAINEUR Jean            |
| Ecole de tennis               | au              | O FED Cup                    |
| Niveau / Classement           | Sexe            |                              |
| Niveau Vert 🖌 à Niveau Vert 🗸 | ਰਾ ♀ ⊈          |                              |
| Visibilité                    |                 |                              |
| ⊘ Ø                           |                 |                              |
|                               |                 |                              |
|                               |                 |                              |
|                               |                 | X Annuler Créer Explanifier  |

- Il vous est possible de gérer le nombre d'élèves pouvant être affectés à un groupe (auparavant intitulé « nombre d'élèves attendus maximum »).
- Les formules proposées sont celles du type sélectionné sous « Informations obligatoires ». Si une formule est renseignée, seuls les élèves possédant cette formule seront filtrés.
- Le champ « visibilité » permet de rendre un groupe visible ou non, au menu Espace Club > Mes groupes du compte Mon Espace Tennis d'un élève qui fait partie du groupe.
   Il vous est donc possible de travailler sur la constitution d'un groupe sans que les élèves le voient sur leur Espace Tennis, en rendant le groupe invisible temporairement si besoin.

Lorsque vous avez finalisé la création de votre ou vos groupes, deux options s'offrent à vous :

- Cliquez sur « Créer » pour créer le(s) groupe(s), vous serez redirigé vers la page « Groupes » (les filtres des groupes créés s'appliquent).
- Si vous souhaitez effectuer directement la planification de vos groupes, cliquez sur « Créer et panifier » (détaillé plus loin).

| Crowne Vert         | Groupe Vert                                                                                               |
|---------------------|----------------------------------------------------------------------------------------------------|
|                     | Dean ENTRAINEUR                                                                                           |
| 🔎 🛛 Jean ENTRAINEUR | III Orange à Vert                                                                                         |
| Niveau Vert         | 🕚 1h /Lundi                                                                                               |
| 🕚 1h /Lundi         |                                                                                                    |
| <b>°</b> 2          | MIAMI Roger (i)                                                                                           |
| N 🗰 🧪 💿 🗌           | PARIS BERCY Richard         01.02.03.04.05           ∧         ∧         im         ∕         ⊙         □ |

b) Liste des groupes existants

L'encart ci-dessus regroupe les informations essentielles du groupe créé. Les icones en bleu permettent :

- D'afficher les élèves d'un groupe et leurs informations de contact
- D'affecter un élève au groupe (renvoie vers l'onglet « élèves » de la page « détails »)
- De planifier le groupe (renvoie vers l'onglet « Planning »)
- D'afficher le détail du groupe
- De rendre visible/invisible le groupe sous Espace Club > Mes groupes sur Mon Espace Tennis
- c) Boutons d'action en bas de page

Il est possible de sélectionner un ou plusieurs groupes existants, et d'utiliser les boutons ci-dessous afin d'effectuer diverses actions :

La sélection de groupes en masse présente l'avantage de pouvoir effectuer une action donnée sur tous les groupes à la fois, par exemple ajouter une interruption pendant les vacances scolaires.

# • Reconduire un groupe

| Reconduction          | Veuillez indiquer l'anné | e sur laquelle | e reconduire les grou                   | pes           |              |                |
|-----------------------|--------------------------|----------------|-----------------------------------------|---------------|--------------|----------------|
| Année de reconduction |                          | <b>~</b>       | Reconduire                              |               |              |                |
|                       |                          |                | Û                                       |               |              |                |
| LIBELLÉ               | ANNÉE ADHÉSION           | ТҮРЕ           | ENSEIGNANT                              | NB MAX ÉLÈVES | DÉBUT<br>FIN | REPRISE RÉSA ? |
| Groupe Vert           | 2020                     | Enseignement   | DAVIS Cup<br>ENTRAINEUR Jean<br>FED Cup | 4             | 01/09/2019   | ٥              |
| Un élément trouvé.    |                          |                | ٦                                       |               |              | Reconduire     |

Cochez la case « Reprise résa » afin de reconduire les réservations permanentes du groupe sur l'année sélectionnée.

# • Affecter un enseignant

| Affecter enseignant |                   |                   |
|---------------------|-------------------|-------------------|
| Groupe              | Enseignant actuel | Affecter          |
| X Groupe Vert       | Jean ENTRAINEUR   | O DAVIS Cup       |
|                     |                   | O ENTRAINEUR Jean |
|                     |                   | O FED Cup         |
|                     |                   |                   |
|                     |                   | ✓ Affecter        |

# • Changer de jour

| Changer de jour |             |       |         |
|-----------------|-------------|-------|---------|
| Groupe          | Jour actuel | Jour  |         |
| × Groupe Vert   | Lundi       | Mardi | · · ·   |
|                 |             |       |         |
|                 |             |       | Changer |

# • Ajouter une interruption

| Interruptions |         |    |            |   |           |
|---------------|---------|----|------------|---|-----------|
| Période du    |         |    |            |   |           |
| 22/12/2018    | <b></b> | au | 06/01/2019 | i | + Ajouter |

### d) Filtres de recherche

Les filtres en haut de la page permettent de rechercher un ou plusieurs groupes selon des critères précis, par exemple le jour ou l'enseignant.

| Libellé | Année d'adhésion | Enseignant      | Jour  |          |            |
|---------|------------------|-----------------|-------|----------|------------|
|         | 2019             | ENTRAINEUR Jean | Lundi | <b>~</b> | Rechercher |

- La valeur « Non renseigné » du champ « Enseignant » filtre tous les groupes pour lesquels aucun enseignant n'a été renseigné.
- Cliquez sur « Rechercher » afin de lancer la recherche.
- e) Icones de tri

Il vous est possible de trier vos groupes en utilisant les filtres suivants.

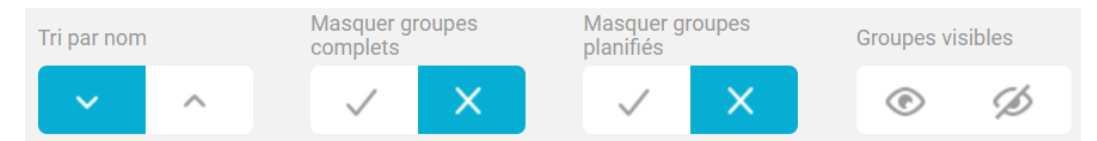

- Par nom (par ordre alphabétique)
- En masquant ou non les groupes complets.
  - > Par défaut, la case × est sélectionnée : tous les groupes apparaissent
  - ➢ Si la case ✓ est sélectionnée, les groupes complets sont masqués
  - Le groupe est considéré comme complet lorsque le nombre d'élèves actuels est égal ou supérieur au nombre d'élèves attendus (il est possible d'ajouter plus d'élèves que le nombre attendu).
- En masquant ou non les groupes déjà planifiés
  - > Par défaut, la case × est sélectionnée : tous les groupes apparaissent
  - ➢ Si la case ✓ est sélectionnée, les groupes planifiés sont masqués
  - Le groupe est considéré comme planifié lorsqu'il existe au moins une réservation permanente
- En affichant les groupes visibles/invisibles (au menu Espace Club > Mes groupes sur Mon Espace Tennis)

A noter que les filtres s'appliquent automatiquement, il n'est pas nécessaire de cliquer sur « Rechercher » comme pour les recherches en haut de page.

f) Détails d'un groupe

Afin d'accéder aux informations détaillées d'un groupe, cliquez sur l'icône crayon.

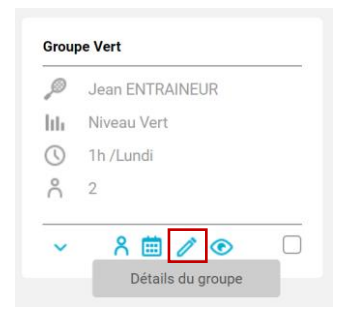

• L'onglet « Détails » regroupe les informations générales du groupe tel qu'il a été créé :

| Détails         | Disponibilités / Réservation Interruption | s / Remplacements | Elèves |   |                   |             |
|-----------------|-------------------------------------------|-------------------|--------|---|-------------------|-------------|
| Détail du gi    | roupe                                     |                   |        |   |                   |             |
| Libellé         |                                           | Durée             |        |   | Type de formule   |             |
| Groupe Ver      | t                                         | 1h                |        | ~ | Cours             |             |
| Période du      |                                           | Jour              |        |   | Année adhésion    |             |
| 01/09/2018      | au 31/08/2019                             | Lundi             |        | ~ | 2019              |             |
| Gérer le nombre | d'élèves                                  |                   |        |   | Enseignant        |             |
| 🔵 Oui 💿 No      | n                                         |                   |        |   | ✓ ENTRAINEUR Jean |             |
| Classement/Nive | au                                        | Age               |        |   | O DAVIS Cup       |             |
| Niveau Ver      | à Niveau Vert 🗸 🗸                         |                   | à      |   | C FED Cup         |             |
| Visibilité      |                                           | Sexe              |        |   |                   |             |
| <b>•</b>        | 6                                         | J 2 €             | r.     |   |                   |             |
|                 |                                           |                   |        |   |                   | Enregistrer |

 L'onglet « Disponibilités/réservation » présente dans un premier temps la ou les disponibilités créées. Celles-ci sont découpées en créneaux (journée, matinée, midi, aprèsmidi et soir) et permettront par la suite de filtrer les élèves dont les disponibilités sont compatibles avec celles du groupe.

| Détails    | Disponibilités / Réservation | Interruptions / | Remplacements E       | lèves  |           |
|------------|------------------------------|-----------------|-----------------------|--------|-----------|
| Disponibil | lités                        |                 |                       |        |           |
| Jour       |                              |                 | Créneau               |        |           |
| Lundi      |                              | ~               | Journée (07:00 à 23:0 | 0) 🗸 🗸 | + Ajouter |
| Un élément | trouvé.                      |                 |                       | 1      |           |
| JOUR 🔸     |                              |                 | CRÉNEAU 4             |        |           |
| Lundi      |                              |                 | Journée               |        | <u>ش</u>  |
| Un élément | trouvé.                      |                 |                       | 1      |           |

Si le groupe a été planifié, les réservations permanentes sur l'année apparaitront également. Le bouton « Gérer les réservations » renvoie à l'onglet « Planning » :

| Réservations            | Afficher les réservations passées | + Ajouter 🛗 Gérer les réservations |
|-------------------------|-----------------------------------|------------------------------------|
| Lundi 24 septembre 2018 | 13h00 - 14h00                     | Court 2                            |
| Lundi 01 octobre 2018   | 13h00 - 14h00                     | Court 2                            |
| Lundi 01 octobre 2018   | 17h00 - 18h00                     | Court 1                            |
| Lundi 08 octobre 2018   | 13h00 - 14h00                     | Court 2                            |
| Lundi 15 octobre 2018   | 13h00 - 14h00                     | Court 2                            |

En rouge apparaissent les réservations permanentes supprimées et/ou les interruptions, en bleu les réservations ponctuelles.

• L'onglet « Interruptions/remplacements » permet de consulter/ajouter des interruptions, périodes durant lesquelles aucune réservation permanente ne sera effectuée pour le groupe

| Détails                      | Disponibilités / Réservation | Interruptions / Remplacements | Elèves             |   |
|------------------------------|------------------------------|-------------------------------|--------------------|---|
| Interruptior                 | ns                           |                               |                    |   |
| Période du                   |                              |                               |                    |   |
| 28/09/2018<br>Un élément tro | au 30/09/2018                | H Ajouter                     |                    |   |
| DÉBUT INTERR                 | UPTION 🔸                     |                               | FIN INTERRUPTION 🔸 |   |
| 28/09/2018                   |                              |                               | 30/09/2018         | 匝 |
| Un élément tro               | puvé.                        |                               |                    |   |

Il est également possible d'ajouter un remplacement pour un enseignant sur une période donnée :

| Remplacements       |                               |            |            |                      |
|---------------------|-------------------------------|------------|------------|----------------------|
| Enseignants actuels | Remplacer par                 |            | Période du |                      |
| ENTRAINEUR Jean     | <ul> <li>DAVIS Cup</li> </ul> |            | 20/10/2018 | au 22/10/2018        |
|                     | O ENTRAINEUR Jean             |            |            |                      |
|                     | FED Cup                       |            |            |                      |
|                     |                               |            |            |                      |
|                     |                               |            |            |                      |
|                     |                               |            |            |                      |
|                     |                               |            |            | Remplacer enseignant |
|                     |                               |            |            |                      |
| Un élément trouvé.  |                               | •          |            |                      |
| ENSEIGNANT +        | REMPLAÇANT 🔸                  | DÉBUT 🔶    | FIN 🔶      |                      |
| ENTRAINEUR Jean     | DAVIS Cup                     | 20/10/2018 | 22/10/2018 | Û                    |
| Un élément trouvé.  |                               |            |            |                      |

• L'onglet « Elèves » permet de consulter/ajouter des élèves au groupe unitairement, en effectuant une recherche par nom/prénom.

Le bouton « Gérer les élèves » renvoie à la page d'affectation des élèves aux groupes.

| Détai     | ls          | Disponibilités / Réservati | ion Interrupti | ons / Remplacem | ents  | Elèves     |                |                |                  |
|-----------|-------------|----------------------------|----------------|-----------------|-------|------------|----------------|----------------|------------------|
| 2 élément | ts trouvés. |                            |                |                 |       | 0          |                |                | Gèrer les élèves |
|           |             | NOM +                      | PRÉNOM 🔸       | SEXE 🔶          | AGE 🕁 | NIV/CLST 🔶 | TÉL DOMICILE   | TÉL PORTABLE   | SOLDE            |
|           | ¢Ĵ          | MIAMI                      | Roger          | 0 <sup>71</sup> | 9     | • 9 - NC   | 01.02.03.04.05 | 01.02.03.04.05 |                  |
|           | ¢Ĵ          | PARIS BERCY                | Richard        | 0 <sup>7</sup>  | 9     | 9 - NC     | 01.02.03.04.05 | 01.02.03.04.05 |                  |
| 2 élément | ts trouvés. |                            |                |                 |       |            |                |                |                  |
| Rechero   | cher un élè | Ve                         | + Ajouter      |                 |       |            |                |                | D Supprimer      |

## 2. Page planning

La page de planification de groupes est accessible :

- Depuis l'onglet « planning » du menu Enseignement > Groupes
- En cliquant sur « Créer et planifier » lors de la création d'un groupe.
- En cliquant sur l'icone « Planifier le groupe »
- En cliquant sur « Gérer les réservations » depuis le détail d'un groupe

Une fois les groupes créés, la page planning permet de les planifier dans le temps, créant ainsi les réservations permanentes associées. L'écran est scindé en deux parties : à gauche le planning positionné sur un jour de la semaine, et à droite les groupes d'enseignement, à commencer par ceux rattachés à ce jour.

A Le planning est à différencier du tableau de réservation du club. Il ne fait apparaître que les réservations enseignement.

|     | Lundi | Mardi          | Mercre | edi Jeudi | Vendredi    | Samed | i Dimanche |
|-----|-------|----------------|--------|-----------|-------------|-------|------------|
|     |       |                |        |           |             |       |            |
|     |       | Court 1        |        | Cour      | rt 2        | -     | Court 3    |
| 8h  |       |                |        |           |             |       |            |
| 9h  | Group | e Blanc-Violet | ×      |           |             |       |            |
| 10h |       |                |        | Groupe    | X<br>Test 1 |       |            |
| 11h |       |                |        |           |             |       |            |

# a) Planning (section de gauche)

- Le planning affiché est celui du jour sélectionné (ici, lundi)
- Seuls sont affichés les groupes déjà planifiés. Si aucun groupe n'a encore été planifié, le tableau est vide.
- Seuls les courts affichables et ayant des créneaux ouverts à la réservation apparaissent. Déplacez la barre de défilement vers la droite afin de voir les courts suivants.
- Le planning reprend le paramétrage des courts effectué depuis le menu **Configuration > Courts.**

<u>Ex</u> : Si le court 1 est paramétré avec des créneaux de 8h à 23h, il en ira de même sur le planning d'enseignement.

## b) Groupes (section de droite)

| ENTRAINEUR Jean                                                    |
|--------------------------------------------------------------------|
| Niveau blanc à violet                                              |
| 🕚 1h /Lundi                                                        |
| <b>°</b> 2/4                                                       |
| ĉ /                                                                |
|                                                                    |
| Groupe Test 2                                                      |
| Groupe Test 2                                                      |
| Groupe Test 2<br>Mon renseigné<br>III 18 à 30 ans                  |
| Groupe Test 2<br>Mon renseigné<br>III. 18 à 30 ans<br>() 1h /Lundi |
|                                                                    |

- L'ordre des groupes affichés se fait en fonction du jour sélectionné sur le planning.
   <u>Ex</u> : lci, les groupes affichés en premier sont ceux du lundi. Puis, apparaitront les groupes se déroulant les autres jours de la semaine.
- Si les filtres ont été utilisés, seuls les groupes correspondant aux critères seront affichés.

#### c) Filtres de recherche

| Groupes          | Planning | Elèves   |                 |              |         |   |              |                           |            |
|------------------|----------|----------|-----------------|--------------|---------|---|--------------|---------------------------|------------|
|                  |          |          |                 |              |         |   |              |                           |            |
| Année d'adhésion |          |          | Enseignant      | Niveau / Cla | ssement |   |              | Formule                   |            |
| 2019             |          |          | ENTRAINEUR Jean | Niveau       | v   🗸   | à | Niveau V 🛛 🗸 | Ecole de tennis           | ~          |
| Planning         |          |          | Age             | Sexe         |         |   |              | Masquer groupes planifiés |            |
| Planning de      | l'année  | <b>~</b> | •               | ď            | Ŷ       | ₽ |              | ✓ ×                       | Rechercher |

- Les filtres de la recherche s'appliquent à la section de droite uniquement : ils permettent d'avoir une meilleure vision d'un ou plusieurs groupes à planifier.
- Le filtre « Masquer groupes panifiés » n'est appliqué qu'après avoir cliqué sur « Rechercher »
- Le planning est affiché par défaut sur l'année entière, vous permettant de planifier vos groupes sur leurs créneaux hebdomadaires. Ponctuellement, il vous est possible de planifier un groupe sur une semaine spécifique si besoin :
  - L'affichage par semaine permet de planifier un groupe sur une semaine précise, par exemple un stage.
  - Il faut que des interruptions aient préalablement été enregistrées pour la semaine concernée pour tous les groupes n'ayant pas lieu la semaine du stage.
  - Pour planifier un stage d'une semaine, attention de bien paramétrer au préalable les dates du groupe « Stage ».

<u>Ex</u> : Groupe 1 est planifié le mercredi de 10 à 12h du 1<sup>er</sup> septembre au 30 juin. Durant les vacances scolaires du 22 au 28 octobre, je souhaite planifier un stage sur ce créneau.

- 1. J'ajoute une interruption pour le Groupe 1 du 22 au 28 octobre
- 2. Je paramètre les dates du Groupe Stage du 22 au 28 octobre
- 3. Je me positionne sur la semaine du 22 octobre 2018 sur la liste déroulante
- 4. Le Groupe 1 étant interrompu n'apparait plus sur le planning, je peux ainsi glisser le Groupe Stage sur le créneau correspondant.

| Planning              |   |
|-----------------------|---|
| Planning de l'année   | ~ |
| Planning de l'année   |   |
| Semaine du 27/08/2018 |   |
| Semaine du 03/09/2018 |   |
| Semaine du 10/09/2018 |   |
| Semaine du 17/09/2018 |   |
| Semaine du 24/09/2018 |   |
| Semaine du 01/10/2018 |   |
| Semaine du 08/10/2018 |   |
| Semaine du 15/10/2018 |   |

- d) Planification des groupes
- Pour planifier un groupe, faites-le glisser sur le créneau de votre choix sur le planning. Un fond bleu apparaîtra afin de permettre de déposer le groupe sur le créneau ciblé.
- Une réservation permanente sera créée pour le créneau sur l'ensemble de la période sur laquelle le groupe a été paramétré.
   <u>Ex</u>: Pour un groupe paramétré du 01/09/18 au 30/06/19 et planifié le lundi de 10h à 11h, une réservation permanente sera créée pour tous les lundis entre le 01/09/18 et le 30/06/18 de 10h à 11h.
- Pour supprimer un groupe planifié, cliquez sur la croix en haut à droite ou glissez le groupe dans la zone poubelle :

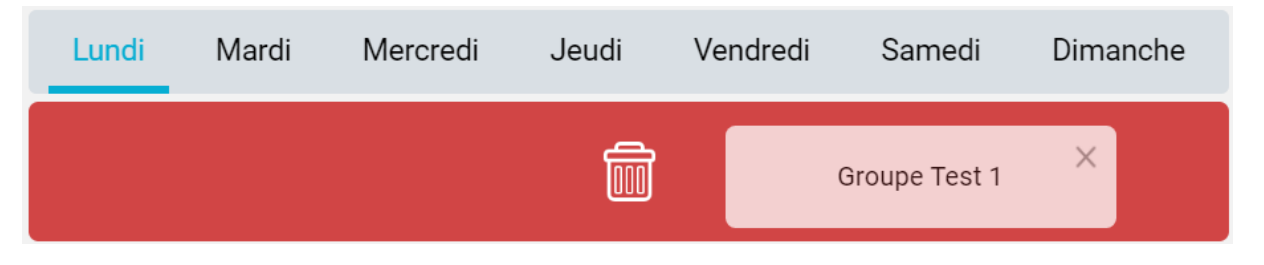

• Attention, toutes les réservations permanentes effectuées pour ce groupe seront supprimées.

### 3. Page Elèves

La page élèves est accessible depuis l'onglet « Elèves » du menu **Enseignement > Groupes.** Elle permet de faciliter l'affectation des élèves dans les différents groupes créés. Que ces groupes soient déjà planifiés ou non, vous pourrez y ajouter les élèves par glisser-déposer.

- a) Planning (section de gauche)
- Deux types d'affichage existent : le planning sous forme de tableau ou de liste
- Vous pouvez choisir d'afficher/masquer les groupes complets. Si le nombre d'élèves par groupe est paramétré, cette fonctionnalité est intéressante pour ne visualiser que les groupes dans lesquels il est encore possible d'ajouter des élèves (non complets).
- Sous forme de tableau, le système est exactement le même que pour l'onglet « Planning » :

|     | $\checkmark$ | X             | asquer group | es complets |               |        |          |
|-----|--------------|---------------|--------------|-------------|---------------|--------|----------|
|     | Lundi        | Mardi         | Mercreo      | li Jeudi    | Vendredi      | Samedi | Dimanche |
| l   | _            | Court 1       | _            | Cour        | t 2           | С      | ourt 3   |
| 8h  |              |               |              |             |               |        |          |
| 9h  | Group        | e Blanc-Viole | et           |             |               |        |          |
| 10h |              |               |              |             |               |        |          |
| 11h |              |               |              | Groupe      | 1est 1<br>0/4 |        |          |
| 12h |              |               |              |             |               |        |          |

- Sous forme de liste, il est également possible de sélectionner dans le menu déroulant le jour que l'on souhaite voir
- Les boutons d'action en bleu permettent d'affecter un élève/voir le détail d'un groupe :

| Masquer groupes complets | Lundi 🗸 🗮             |
|--------------------------|-----------------------|
| Cours Homme              | Groupe Blanc-Violet   |
| 🔎 DAVIS Cup              | ENTRAINEUR Jean       |
| III Non renseigné        | Niveau blanc à violet |
| 🕚 1h /Lundi              | 🕚 1h /Lundi           |
| <b>^</b> 2/2             | ° 2/4                 |
| ñ /                      | ^ <i>∕</i>            |

### b) Elèves (section de droite)

| Rec          | chercher un élève |           |                |       | lasquer élèves affectés | $\checkmark$ | × |
|--------------|-------------------|-----------|----------------|-------|-------------------------|--------------|---|
|              | NOM 🔸             | PRÉNOM 🔸  | SEXE 🔸         | AGE ↓ | NIV/CLSST 4             | GRP          |   |
| $\checkmark$ | AUSTRALIA         | Novak     | 0 <sup>7</sup> | 6     | 😑 6 - Orange            | 0            | ~ |
| $\checkmark$ | BALLE JAUNE       | Caroline  | ç              | 31    | 15                      | 0            | ~ |
| $\checkmark$ | BLANC             | Yannick   | ď              | 6     | 😑 6 - Niveau violet     | 1            | ~ |
| $\checkmark$ | CORDAGE           | Alexander | ď              | 24    | 15/2                    | 1            | ~ |
| $\checkmark$ | COUP DROIT        | Lucas     | o <sup>™</sup> | 31    | 15/3                    | 1            | ~ |
| $\checkmark$ | GRIP              | Sloane    | ç              | 29    | 15/2                    | 0            | ~ |
| $\checkmark$ | INDIAN WEL        | Kristina  | ç              | 8     | 🔵 8 - Niveau Vert       | 0            | ~ |

- Par défaut, la liste de tous les élèves ayant une formule d'adhésion sur le millésime en cours apparait
- Il est possible de rechercher un élève en tapant le début de son nom ou de son prénom.
- Vous pouvez choisir d'afficher/masquer les élèves qui ont déjà été affectés à un groupe.
   Cela permet d'alléger la liste d'élèves en isolant uniquement ceux qui n'ont pas encore été affectés à un groupe.
- Au clic sur la flèche en bleu, certaines informations relatives à l'adhérent s'affichent (dans l'ordre : numéro de téléphone fixe, numéro de téléphone mobile, solde, icone retour fiche adhérent, icone envoi de mail) :

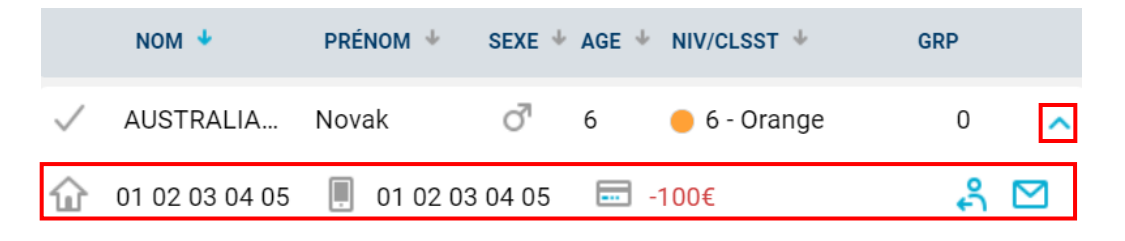

### c) Filtres de recherche

| Année d'adhésion                                                                                                    | Enseignant                                      | Niveau / Classement                                                                       |                                                                                                 | Formule                                                                 |                                                                                                    |                                           |                                                                                  |
|----------------------------------------------------------------------------------------------------|-------------------------------------------------|-------------------------------------------------------------------------------------------|-------------------------------------------------------------------------------------------------|-------------------------------------------------------------------------|----------------------------------------------------------------------------------------------------|-------------------------------------------|----------------------------------------------------------------------------------|
| 2019                                                                                                    |                                                 | Niveau vi 🛛 🗸 à                                                                           | ✓                                                                                               |                                                                         |                                                                                                    |                                           | <b>~</b>                                                                         |
| Planning                                                                                                    | Age                                             | Sexe                                                                                      |                                                                                                 |                                                                         |                                                                                                    |                                           |                                                                                  |
| Planning de l'année                                                                                                    | •                                               | ♂ <b>₽</b>                                                                                | ੍ਰਾ                                                                                             |                                                                         |                                                                                                    | Rechero                                   | cher                                                                             |
|                                                                                                    | 0 99                                            |                                                                                           |                                                                                                 |                                                                         |                                                                                                    |                                           |                                                                                  |
|                                                                                                    |                                                 |                                                                                           |                                                                                                 |                                                                         |                                                                                                    |                                           |                                                                                  |
| Masquer groupes complets                                                                                                    |                                                 | Rechercher un élèv                                                                        | 9                                                                                               | Ma                                                                      | asquer élèves affectés                                                                                                    | $\checkmark$                              | X                                                                                |
|                                                                                                    |                                                 |                                                                                           |                                                                                                 |                                                                         |                                                                                                    |                                           |                                                                                  |
| Lundi Mardi Mercredi Jeu                                                                                                    | idi Vendredi Samedi Dimanche                    | NOM 🔸                                                                                     | PRÉNOM 🔸 🛛 SEXE                                                                                 | 🔸 AGE 🔸                                                                 | NIV/CLSST 🔸                                                                                                    | GRP                                       |                                                                                  |
| Lundi Mardi Mercredi Jeu                                                                                                    | idi Vendredi Samedi Dimanche                    |                                                                                           | PRÉNOM + SEXE                                                                                   | + AGE +                                                                 | NIV/CLSST +                                                                                                    | GRP                                       |                                                                                  |
| Lundi Mardi Mercredi Jeu<br>Court 1                                                                                                    | di Vendredi Samedi Dimanche<br>Court 2 Court 3  | NOM V<br>INDIAN WEL                                                                       | PRÉNOM ∳ SEXE<br>Kristina ♀                                                                     | ◆ AGE ◆<br>8                                                            | NIV/CLSST 4                                                                                                    | grp<br>0                                  | ~                                                                                |
| Court 1                                                                                                    | idi Vendredi Samedi Dimanche<br>Court 2 Court 3 | NOM ↓<br>✓ INDIAN WEL<br>✓ US OPEN                                                        | PRÉNOM ↓     SEXE       Kristina     ♀       Simona     ♀                                       | * AGE *<br>8<br>4                                                       | <ul> <li>NIV/CLSST ↓</li> <li>8 - Niveau Vert</li> <li>4 - Niveau rouge</li> </ul>                                                | <b>GRP</b> 0 0                            | ~<br>~                                                                           |
| Lundi Mardi Mercredi Jeu<br>Court 1                                                                                                    | di Vendredi Samedi Dimanche<br>Court 2 Court 3  | NOM ↓<br>✓ INDIAN WEL<br>✓ US OPEN<br>✓ VIOLET                                            | PRÉNOM +     SEXE       Kristina     Q       Simona     Q       Amélie     Q                    | <ul> <li>▲ AGE ↓</li> <li>8</li> <li>4</li> <li>6</li> </ul>            | <ul> <li>NIV/CLSST +</li> <li>8 - Niveau Vert</li> <li>4 - Niveau rouge</li> <li>6 - Niveau violet</li> </ul>                     | GRP<br>0<br>0<br>1                        | *<br>*<br>*                                                                      |
| Lundi         Mardi         Mercredi         Jeu           Court 1         0         0         0         0         0         0         0         0         0         0         0         0         0         0         0         0         0         0         0         0         0         0         0         0         0         0         0         0         0         0         0         0         0         0         0         0         0         0         0         0         0         0         0         0         0         0         0         0         0         0         0         0         0         0         0         0         0         0         0         0         0         0         0         0         0         0         0         0         0         0         0         0         0         0         0         0         0         0         0         0         0         0         0         0         0         0         0         0         0         0         0         0         0         0         0         0         0         0         0         0 <td>idi Vendredi Samedi Dimanche<br/>Court 2 Court 3</td> <td>NOM ↓       ✓     INDIAN WEL       ✓     US OPEN       ✓     VIOLET       ✓     WIMBLEDON</td> <td>PRÉNOM +     SEXE       Kristina     Q       Simona     Q       Amélie     Q       Serena     Q</td> <td><ul> <li>▲ AGE ↓</li> <li>8</li> <li>4</li> <li>6</li> <li>7</li> </ul></td> <td><ul> <li>NIV/CLSST ↓</li> <li>8 - Niveau Vert</li> <li>4 - Niveau rouge</li> <li>6 - Niveau violet</li> <li>7 - Orange</li> </ul></td> <td>GRP<br/>0<br/>0<br/>1<br/>1<br/>0</td> <td><ul> <li></li> <li></li> <li></li> <li></li> <li></li> <li></li> <li></li> </ul></td> | idi Vendredi Samedi Dimanche<br>Court 2 Court 3 | NOM ↓       ✓     INDIAN WEL       ✓     US OPEN       ✓     VIOLET       ✓     WIMBLEDON | PRÉNOM +     SEXE       Kristina     Q       Simona     Q       Amélie     Q       Serena     Q | <ul> <li>▲ AGE ↓</li> <li>8</li> <li>4</li> <li>6</li> <li>7</li> </ul> | <ul> <li>NIV/CLSST ↓</li> <li>8 - Niveau Vert</li> <li>4 - Niveau rouge</li> <li>6 - Niveau violet</li> <li>7 - Orange</li> </ul> | GRP<br>0<br>0<br>1<br>1<br>0              | <ul> <li></li> <li></li> <li></li> <li></li> <li></li> <li></li> <li></li> </ul> |
| Lundi     Mardi     Mercredi     Jeu       Court 1     0       8h     0       9h     Groupe Blanc-Violet     2/4                                                                                                    | idi Vendredi Samedi Dimanche<br>Court 2 Court 3 | NOM ★       ✓     INDIAN WEL       ✓     US OPEN       ✓     VIOLET       ✓     WIMBLEDON | PRÉNOM *     SEXE       Kristina     Q       Simona     Q       Amélie     Q       Serena     Q | <ul> <li>AGE +</li> <li>8</li> <li>4</li> <li>6</li> <li>7</li> </ul>   | <ul> <li>NivcLSST *</li> <li>8 - Niveau Vert</li> <li>4 - Niveau rouge</li> <li>6 - Niveau violet</li> <li>7 - Orange</li> </ul>  | GRP 0 0 1 0 0 0 0 0 0 0 0 0 0 0 0 0 0 0 0 | ><br>><br>>                                                                      |

• Les filtres de recherche de la page « Elèves » s'appliquent à la section de gauche (planning) et de droite (élèves).

<u>Ex</u> : ici, les filtres « niveau/classement » et « sexe » sont renseignés : seuls les élèves de niveau violet et plus et de sexe féminin apparaitront dans la recherche.

Sur le planning à gauche, ne sont affichés que les groupes auxquels les élèves déjà filtrés peuvent être affectés.

- d) Fonctionnement
- 1. Au clic sur un groupe

|         | Masquer groupes complets   |                      |                 | ÉLÈVES DU GROUPE (2/4) |                  |          |        |       |                         |              |   |
|---------|----------------------------|----------------------|-----------------|------------------------|------------------|----------|--------|-------|-------------------------|--------------|---|
|         | Lundi Mardi Merc           | redi Jeudi Vendredi  | Samedi Dimanche | ~                      | BLANC            | Yannick  | ੌ      | 6     | 😑 6 - Niveau violet     | 1            | ~ |
|         | Court 1                    | Court 2              | Court 3         | $\checkmark$           | VIOLET           | Amélie   | Ŷ      | 6     | 😑 6 - Niveau violet     | 1            | ~ |
| 8h      |                            |                      |                 |                        |                  |          |        |       |                         |              |   |
| 9h      |                            |                      |                 | Rech                   | nercher un élève | )        |        | ) N   | Masquer élèves affectés | $\checkmark$ | X |
| 10h     | Groupe Blanc-Violet<br>2/4 |                      |                 |                        | NOM 🔸            | PRÉNOM 🔸 | SEXE 🔸 | AGE 🔸 | NIV/CLSST 🔸             | GRP          |   |
| <br>11h |                            | Groupe Test 1<br>0/4 |                 | $\checkmark$           | BLANC            | Yannick  | ď      | 6     | 😑 6 - Niveau violet     | 1            | ~ |
| 106     |                            |                      |                 | $\checkmark$           | VIOLET           | Amélie   | ç      | 6     | 🔵 6 - Niveau violet     | 1            | ~ |

- Au clic sur un groupe sur le planning, la liste des élèves déjà affectés au groupe s'affiche à droite, sous « élèves du groupe ».
- En dessous sont listés les élèves qui correspondent aux critères du groupe
- Les critères de couleur verte sont ceux qui correspondent aux critères du groupe <u>Ex</u> : ici, seul le niveau est en vert, cela signifie qu'un critère de niveau/classement a été paramétré pour le le groupe « Blanc-violet ».
- Les chiffres en bas à droite du groupe planifié correspondent au nombre d'élèves actuels/nombre d'élèves attendus

Ex : ici, il y a actuellement 2 élèves dans le groupe blanc, sur 4 élèves au maximum attendus.

## 2. Au clic sur un élève

|       | Masquer g              | roupes complets      | [      |          | Red          | chercher un élève |           |                 | ) M   | asquer élèves affectés | $\checkmark$ | × |
|-------|------------------------|----------------------|--------|----------|--------------|-------------------|-----------|-----------------|-------|------------------------|--------------|---|
|       | Lundi Mardi Mer        | credi Jeudi Vendredi | Samedi | Dimanche |              | NOM 🔸             | PRÉNOM 🔸  | SEXE 🚽          | AGE 🔸 | NIV/CLSST 4            | GRP          |   |
|       | Court 1                | Court 2              | (      | Court 3  |              | AUSTRALIA         | Novak     | 0 <sup>71</sup> | 6     | 🛑 6 - Orange           | 0            | ~ |
| 8h    |                        |                      |        |          |              | BALLE JAUNE       | Caroline  | Ŷ               | 31    | 15                     | 0            | ~ |
| 9h    |                        |                      |        |          |              | BLANC             | Yannick   | 0 <sup>71</sup> | 6     | 🌒 6 - Niveau violet    | 1            | ~ |
| 10h - | Groupe Blanc-Violet2/4 |                      |        |          | $\checkmark$ | CORDAGE           | Alexander | 0 <sup>7</sup>  | 24    | 15/2                   | 1            | ~ |
|       |                        | Groupe Test 1        |        |          | $\checkmark$ | COUP DROIT        | Lucas     | ୖ               | 31    | 15/3                   | 1            | ~ |
| 11h - |                        | 0/4                  |        |          |              | GRIP              | Sloane    | ę               | 29    | 15/2                   | 0            | ~ |

Au clic sur un élève, les groupes dont l'élève répond aux critères sont mis en évidence.
 <u>Ex</u> : ici, le groupe « Test 1 » est accessible aux 18-30 ans, et l'âge est le seul critère renseigné lors de la création du groupe.

Ainsi, l'élève sélectionné qui a 24 ans peut être affecté au groupe.

- Les notifications au-dessus du jour sur le planning correspondent au nombre de groupes auxquels l'élève sélectionné peut être affecté sur ce jour.
   <u>Ex</u> : ici, l'élève peut être affecté à 1 groupe se déroulant le lundi
- Pour affecter l'élève au groupe, faites-le glisser dans le groupe sur le planning.
- Pour supprimer un élève, faites-le glisser en dehors du groupe.

Vous pouvez à tout moment cliquer en dehors de la zone planning/élèves afin de revenir à l'écran initial et recommencer une recherche ou une affectation d'élèves.

#### Suivi des groupes

Lorsque vos groupes 'enseignement' sont constitués, vous avez à disposition 2 outils qui vous permettent de suivre leur activité.

1. Edition des groupes par journée

Permet d'éditer de façon pratique et rapide par journée, un document reprenant la composition de chacun des groupes

| Récapitulatif des groupes par jour |   |          |   |                  |                 |
|------------------------------------|---|----------|---|------------------|-----------------|
|                                    |   |          |   |                  |                 |
| Année Adhésion                     |   | Jour     |   | Enseignant       |                 |
| 2019                               | ~ | Mercredi | ~ | ENTRAINEUR Roger | ~               |
|                                    |   |          |   |                  |                 |
|                                    |   |          |   |                  |                 |
|                                    |   |          |   |                  | Est Télécharger |
|                                    |   |          |   |                  |                 |

Ecran d'édition des groupes d'enseignement par jour

#### 2. Etat des heures d'enseignement

Dans un but de suivre par enseignant le nombre théoriques d'heures effectuées, il est proposé d'éditer, sur une période choisie (échue ou à venir), un état prévisionnel des heures d'enseignement.

Cet état tient compte des paramètres enregistrés lors de la création d'un groupe, l'enseignant responsable, les éventuels remplacements, ainsi que les créneaux horaires réservés sur la période.

| Etat des heures d'enseignement                                                                                                    |         |            |             |  |  |  |  |  |  |
|----------------------------------------------------------------------------------------------------|---------|------------|-------------|--|--|--|--|--|--|
|                                                                                                    |         |            |             |  |  |  |  |  |  |
| Entre                                                                                                    |         | Et         |             |  |  |  |  |  |  |
| 01/10/2018                                                                                                    | <b></b> | 21/12/2018 |             |  |  |  |  |  |  |
| Cet état reprend les heures, qui ont normalement dû être effectuées par les enseignants sur une période échue, ou qui devraient l'être sur une période à venir. |         |            |             |  |  |  |  |  |  |
|                                                                                                    |         |            |             |  |  |  |  |  |  |
|                                                                                                    |         |            | Télécharger |  |  |  |  |  |  |
|                                                                                                    |         |            |             |  |  |  |  |  |  |

Ecran d'édition de l'état des heures d'enseignement

### Plateaux (rencontres pédagogiques)

Ce menu vous permet de rechercher et d'ajouter des plateaux pédagogiques.

#### 1. Ajouter un plateau

Dans le menu Enseignement > Plateaux, cliquez sur ajouter. Renseignez ensuite la date du plateau, son libellé, ses conditions ainsi que l'âge et le nombre de participants (garçons et filles) avant d'enregistrer le plateau.

| Recherche  | Résultats |       |            |
|------------|-----------|-------|------------|
| Entre le   |           | Et le | Ē          |
| Conditions |           |       |            |
| Violet     |           |       |            |
| Orange     |           |       |            |
|            |           |       |            |
| + Ajouter  |           |       | Rechercher |

Ecran de création d'un plateau

Une fois le plateau créé, un volet apparait vous permettant d'ajouter des joueurs au plateau.

Pour ajouter un joueur du club, utilisez la partie haute : « Ajouter un membre du club » en saisissant son nom puis en cliquant sur Ajouter le membre.

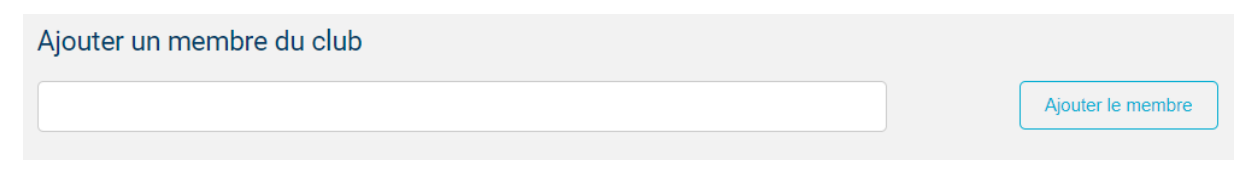

Ajout d'un membre du club à un plateau

Vous pouvez également ajouter un joueur d'un autre club en utilisant la partie : « Ajouter une personne ». Il vous faudra alors renseigner, au minimum, les : nom, code club et âge du membre à inscrire.

| Ajouter une personne              |                |                 |            |
|-----------------------------------|----------------|-----------------|------------|
|                                   |                |                 |            |
| Veuillez préciser votre recherche |                |                 | · ►        |
| Nom                               | Prénom         | Age             |            |
|                                   |                | 11 ans et moins | · · ·      |
| N° de licence / Lettre Clé        | Année sportive | Code club       |            |
| /                                 |                |                 |            |
|                                   |                |                 |            |
|                                   |                |                 |            |
|                                   |                |                 | Rechercher |

Ajout d'une personne non membre du club à un plateau

### 2. Rechercher un plateau

Dans le menu Enseignement > Plateaux, saisissez une période de recherche et filtrez et/ou une condition de jeu puis cliquez sur rechercher.

Dans l'onglet « Résultats » apparaissent les plateaux correspondant à votre recherche.

| Rec     | herche             | Résultats        |                   |                                       |                     |                    |             |
|---------|--------------------|------------------|-------------------|---------------------------------------|---------------------|--------------------|-------------|
| Un élér | nent trouvé.       |                  |                   |                                       |                     |                    |             |
|         | DATE 🕁             | LIBELLE 🕁        | CATÉGORIE         | CONDITIONS                            | NOMBRE DE GARÇONS 🖕 | NOMBRE DE FILLES 🖕 |             |
| 1       | 10/12/201          | 8 Plateau décemb | re 8 ans à 10 ans | <ul><li>Orange</li><li>Vert</li></ul> | 2                   | 2                  |             |
| Un élér | Un élément trouvé. |                  |                   |                                       |                     |                    |             |
| + Aj    | outer              |                  |                   |                                       |                     |                    | D Supprimer |

Résultats de la recherche de plateaux